## Checking the Status of a Request

|                                                        |        |                                                                  | Q Go to Search Recently Viewed                                  | ✓ ③ He             |
|--------------------------------------------------------|--------|------------------------------------------------------------------|-----------------------------------------------------------------|--------------------|
| Q Quick Search                                         | ^      | Find Available Locations                                         | Your Starred Events                                             | ~                  |
| Search Events                                          | Q      | I know WHEN my event should take place help me find a location!  | G Your Starred Locations                                        | ^                  |
| Search Locations                                       | Q      | I know WHERE my event should take place help me choose a time!   | BMRF-H 101<br>Biomedical Research Facility 101 - 101 Erma       | C 🕁                |
| Search Resources      Search Organizations             | Q      |                                                                  | CAR-B 106<br>Carter Hall 106                                    | 2                  |
| TE construige light for the                            | ~      | Create an Event                                                  | HSN-H 1106<br>Health Sciences North 1106                        | 2                  |
| Your Starred Event Searches     OBGYN Conference Rooms | \$     | Your Upcoming Events                                             | HSN-H 1901<br>Health Sciences North 1901 (Fukushima Auditorium) | C 🕁                |
| Q Your Starred Location Searches                       | ^      | ZEvents in which you are the <b>Requestor</b>                    | HSN-H 2116<br>Health Sciences North 2116                        | 🖒 🖒                |
| 2th floor                                              | \$     | Your Event Drafts No Event Drafts in which you are the Scheduler | HSS-H 7601     Health Sciences South 7601                       | C 🕁                |
| av rooms<br>av rooms test                              | ☆<br>☆ | No Event Drafts in which you are the Requestor                   | STA-D 47<br>Stansbury Hall 47                                   | C 🕁                |
| Classrooms - HSC                                       | \$     |                                                                  | E See when these locations are available                        |                    |
| hsc av test                                            |        |                                                                  | A Your Storrad Becauses                                         |                    |
| HSC Comp Labs                                          | ☆      |                                                                  | You do not have any Starrad Recources                           | ~                  |
| hsc conference room                                    |        |                                                                  | Throughout this site you can mark any Resource as "Starred" by  | clicking its 🗇     |
| HSC WV May 19th                                        |        |                                                                  | icon.                                                           |                    |
| june 13                                                | \$     |                                                                  |                                                                 |                    |
| Q Your Starred Resource Searches                       | ^      |                                                                  | (g) 0                                                           | Istomize UaShboard |
| You do not have any Starred Resource Searches!         |        |                                                                  |                                                                 |                    |
| Your Starred Reports                                   | ~      |                                                                  |                                                                 |                    |

1. After logging into 25Live, a "Your Events" box will appear in the middle of the screen.

- 2. Click either "Events in which you are the Requestor" or "Events in whichyou are the Scheduler" (only click this if you have room scheduling responsibilities).
  - 3. Click the desired Event Name.

| List Calendar |                |                                                     |             |                                       |            |            |           | Future Only Al  | Dates Cho  | iose Columns 📿 🧿            |           |           |
|---------------|----------------|-----------------------------------------------------|-------------|---------------------------------------|------------|------------|-----------|-----------------|------------|-----------------------------|-----------|-----------|
|               | Name /~        | Title                                               | Reference   | Organizations                         | Туре       | Categories | Your Role | Start Date      | Start Time | Creation Date               | State     | Locations |
|               | FPS Conference | Facilities Planning<br>and Scheduling<br>Conference | 2019-ABWTAK | FACILITIES PLANNING<br>AND SCHEDULING | Conference |            | Requestor | Wed Feb 13 2019 | 1:00 pm    | Wed Feb 13 2019 3:37<br>pm  | Tentative |           |
| ☆             | test event 2   |                                                     | 2019-ABWMAJ | FACILITIES PLANNING<br>AND SCHEDULING | Meeting    |            | Requestor | Fri Jan 25 2019 | 10:00 am   | Wed Jan 23 2019<br>10:41 am | Concelled |           |

4. Under the Details tab, the status of the location and/or resource requests will be shown under the Event Occurrences box. (Grey shapes indicate a pending assignment, colored shapes indicate approved assignments).

## **Tentative Event**

| FPS Conference                         |                                               | 2019-ABWTAK       | Wed Feb 13 2019 1:00 pm - 2:00 pm |                  |
|----------------------------------------|-----------------------------------------------|-------------------|-----------------------------------|------------------|
| Facilities Plannin<br>Scheduling Confe | g and grence                                  |                   |                                   |                  |
| Details Occur                          | rences Calendar Audit Trail                   |                   |                                   |                  |
|                                        |                                               |                   | Tentative 😂                       | More Actions 🗸 📿 |
| General                                | . ^                                           | Event Categories  |                                   |                  |
| Event Name:                            | FPS Conference                                | lingerserenseeren |                                   |                  |
| Event Title:                           | Facilities Planning and Scheduling Conference | Custom Attribute  | 5                                 |                  |
| Event Type:                            | Conference                                    | Contact Email     | jeveryman@mail.wvu.edu            |                  |
| Organization:                          | A FACILITIES PLANNING AND SCHEDULING          | Address           |                                   |                  |
| Scheduler:                             | ▲ 25LiveViewer Seat                           | Contact Name      | John Everyman                     |                  |
| Requestor:                             | 1 Demo User                                   | Contact Phone     | 304-555-5555                      |                  |
| Head Count:                            | 15 expected                                   | Number            |                                   |                  |
|                                        | 0 registered                                  |                   |                                   |                  |
|                                        |                                               | Event info        |                                   |                  |
| Internal Notes:                        | Enter Comments Here                           | Event Owner:      | ▲ Demo User                       |                  |
|                                        |                                               | Creation Date:    | Wed Feb 13 2019                   |                  |
| Event Relationship                     | s ^                                           | Reference:        |                                   |                  |
|                                        |                                               | Eolder            | Tentative Event Submitter Enider  |                  |
|                                        |                                               | rolder.           | rentative Event Submitter Forder  |                  |

## Confirmed Event

| WestVirginiaUniv                                        | versity.                                                        |             |                                |                                     | 🛱 25Live Pro 🛛 🖄 Crea | ate an Event Demo User |   | More |
|---------------------------------------------------------|-----------------------------------------------------------------|-------------|--------------------------------|-------------------------------------|-----------------------|------------------------|---|------|
|                                                         |                                                                 |             |                                |                                     | Q Go to Search        | Recently Viewed        | ~ | OH   |
| FPS Conferen<br>Facilities Planning<br>Scheduling Confe | ce Confirmed                                                    | 2019-ABWTAK |                                | Wed Feb 13 2019 10:00 pm - 11:00 pm |                       | 💗 ARM-D 206            |   | C    |
| Details Occurr                                          | ences Calendar Audit Trail                                      |             |                                |                                     |                       | More Actions ~         | C | G    |
| General                                                 |                                                                 | ^           | Event Categories               |                                     |                       |                        |   | ^    |
| Event Name:<br>Event Title:                             | FPS Conference<br>Facilities Planning and Scheduling Conference |             | Custom Attributes              | \$                                  |                       |                        |   | ^    |
| Event Type:<br>Organization:                            | Conference                                                      |             | Contact Email<br>Address       | jeveryman@mail.wvu.edu              |                       |                        |   |      |
| Scheduler:<br>Requestor:                                | 25LiveViewer Seat     Demo User                                 |             | Contact Name                   | John Everyman                       |                       |                        |   |      |
| Head Count:                                             | 15 expected                                                     |             | Number                         | 504 555 5555                        |                       |                        |   |      |
|                                                         | 0 registered                                                    |             | Event Info                     |                                     |                       |                        |   | ^    |
| Internal Notes:                                         | Enter Comments Here                                             |             | Event Owner:<br>Creation Date: | Demo User<br>Wed Feb 13 2019        |                       |                        |   |      |
| Event Relationships                                     |                                                                 | ^           | Reference:<br>Cabinet:         | 2019-ABWTAK<br>2019 SPECIAL EVENTS  |                       |                        |   |      |
|                                                         |                                                                 |             | Folder                         | Tentative Event Submitter Folder    |                       |                        |   |      |